### **Computing Primer**

Or: How I Learned To Stop Worrying And Love The **Command Line** 

Jason Boles

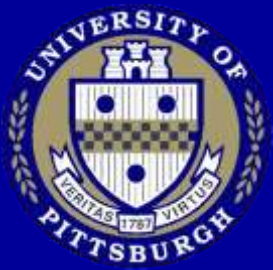

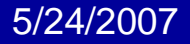

## Overview

- Windows Command Line
- Brief Unix History
- Logging in to unix
- File system(s)
- Common shell commands
- Advanced shell commands/scripting
- Questions?

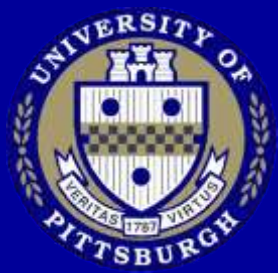

# **Keyboard Shortcuts**

Tab, Shift+Tab Ctrl+C, Ctrl+X, Ctrl+V

PrntScrn

Alt+Letter

B+E

田+R

⊞+M, ⊞+Shift+M

∄+F

Go to Next, Previous Field Copy, Cut, Paste (*different* on unix, more later) Screen capture to clipboard Choose any command whose Letter is underlined Start Explorer Run... Minimize all, Unminimize Find...

5/24/2007

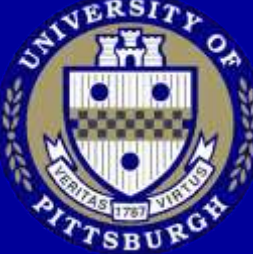

# Windows Command Line

### • Run... "cmd"

| C:\WINDOWS\system32\cmd.exe                                                        | _ [t |
|------------------------------------------------------------------------------------|------|
| Microsoft Windows XP [Version 5.1.2600]<br>(C) Copyright 1985-2001 Microsoft Corp. |      |
| C:\Documents and Settings\compbio>_                                                |      |
|                                                                                    |      |
|                                                                                    |      |
|                                                                                    |      |
|                                                                                    |      |
|                                                                                    |      |
|                                                                                    |      |
|                                                                                    |      |
|                                                                                    |      |
|                                                                                    |      |

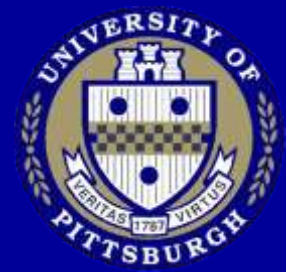

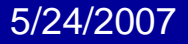

### cmd/DOS commands

dir Cd cls help set copy del Any .exe, .bat, etc exit

List files Go to another folder Clears screen Lists available commands Views/sets variables Copy a file Delete a file Runs the executable Leave the prompt

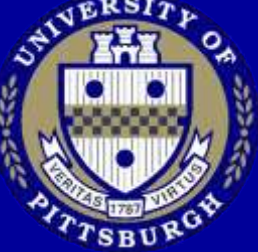

5/24/2007

### Exercise 1

- Using command prompt, create a new text document hello.bat.
  - Use the "edit" command
    - Or "notepad hello.bat"
  - Contents of hello.bat:
    - @echo off
    - echo %USERNAME% says hello from %COMPUTERNAME%
    - pause

- Run hello.bat (double click, or just type hello)

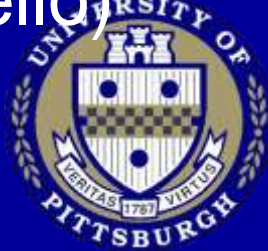

# **Brief History of Unix**

- 1965
  - Bell Telephone Laboratories(AT&T), General Electric and MIT join forces (Project MAC) to develop a new operating system called MULTICS.
    - MULTICS = MULTiplexed Information and Computing Service.

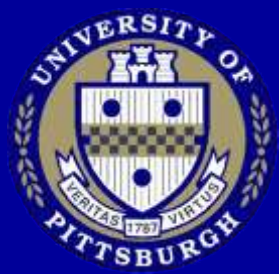

# **Brief History of Unix**

### Multics goals

- Provide simultaneous computer access to a large community of users (multiuser).
- Provide sufficient computational power and data storage.
- Allow users to share data easily.

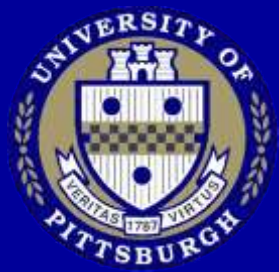

# UNIX

- 1969, Bell Labs
  - Kenneth Thompson and Dennis Ritchie develop new OS
    - First implemented on PDP-7 minicomputer
- The name
  - A member of the Computing Science Research Center, Brian Kernighan, gave it the name UNICS(UNiplexed linformation and Computing Service) as a pun on MULTICS.
  - Spelling later changed to UNIX

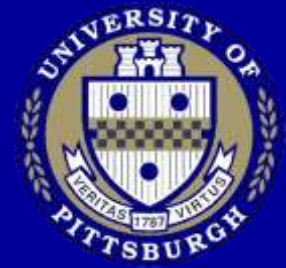

# An extended history of UNIX

- Look at the wall for the unix family tree and history and all the different versions
- Don't really worry about this
  - There are subtle differences, but it's easy to learn other Unix flavors when you know one.

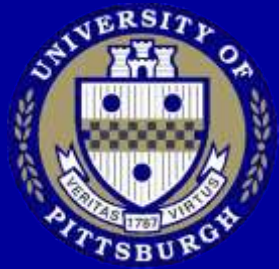

### For the rest of the lab...

- We will use "unix"
  - Cygwin on Windows
    - Unix environment emulator
  - Unixs.cis.pitt.edu
    - Remote access to Solaris
      - Via SSH
  - VMware Scientific Linux
    - VMware emulates an entire PC, lets you run multiple OS simultaneously

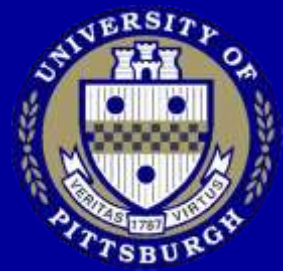

# Cygwin

Double Click the Cygwin Icon

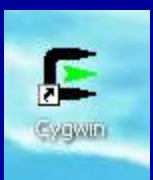

• This starts a new shell

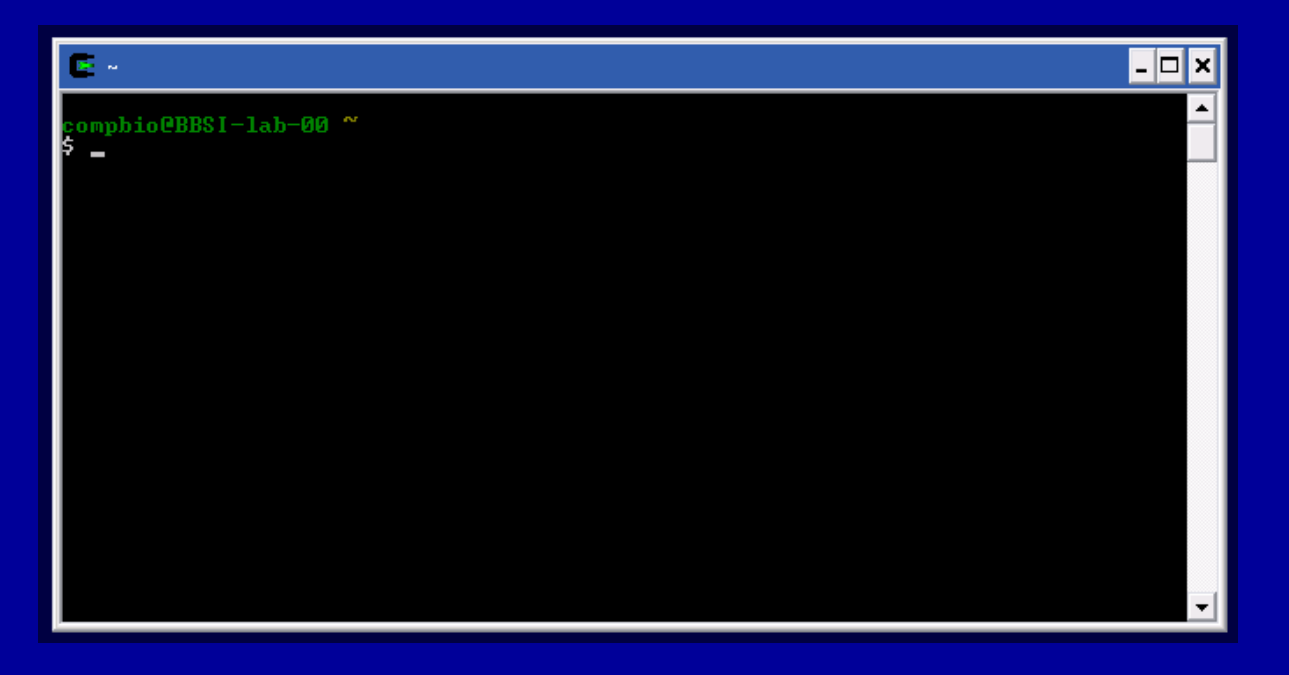

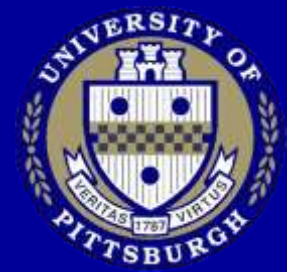

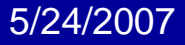

# **Common Shells**

- Cygwin uses Bash (bourne again shell) some other common shells are:
  - 1. Bourne shell sh
  - 2. Korn shell ksh or zsh(enhanced ksh)
  - 3. C shell csh or tcsh(slightly enhanced csh)
  - 4. Z shell zsh

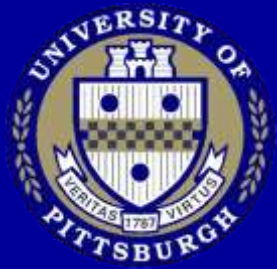

# Logging in to Unixs via SSH

- Start the SSH client, click on Quick Connect
   a default - SSH Secure Shell
- Unixs.cis.pitt.edu
- Use your pitt ID

| 🚊 - default - S                                                                                                    | SH Secure Shell                                 |                                          |                   | X |  |  |  |
|----------------------------------------------------------------------------------------------------|-------------------------------------------------|------------------------------------------|-------------------|---|--|--|--|
| Eile Edit View Window Help                                                                                           |                                                 |                                          |                   |   |  |  |  |
| 🖶 🖨 这 🛎 🖻 🖻 🖨 🛤 🙇 🎾 🦠 🛷 🐶                                                                                            |                                                 |                                          |                   |   |  |  |  |
| 👔 Quick Connect 📄 Profiles                                                                                           |                                                 |                                          |                   |   |  |  |  |
| SSH Secure Shell 3.2.9 (Build 283)<br>Copyright (c) 2000-2003 SSH Communications Security Corp - http://www.ssh.com/ |                                                 |                                          |                   |   |  |  |  |
| This copy of<br>This version                                                                                         | SSH Secure Shell is a<br>Connect to Remote Host | non-commercial versio                    | n.                |   |  |  |  |
| •                                                                                                    | Host Name:<br>User Name:                        | unixs.cis.pitt.edu<br>jmbst115           | Connect<br>Cancel |   |  |  |  |
|                                                                                                    | Port Number:                                    | 22<br>d: <profile settings=""></profile> |                   |   |  |  |  |
|                                                                                                    |                                                 |                                          |                   |   |  |  |  |
|                                                                                                    |                                                 |                                          |                   |   |  |  |  |
|                                                                                                    |                                                 |                                          |                   | ~ |  |  |  |
| Not connected - pre                                                                                                  | ss Enter or Space to connect                    |                                          | 80x24             |   |  |  |  |

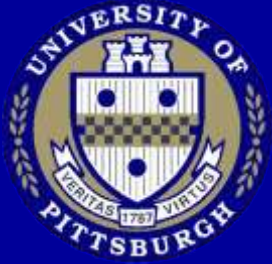

### SSH cont'd

- When connected, you will see
  - UnixsN \$

| 🚚 unixs.cis.pitt.edu - default - SSH Secure Shell 📃 🗖                                                                                                    | $\mathbf{X}$ |  |  |
|----------------------------------------------------------------------------------------------------|--------------|--|--|
| Eile Edit View Window Help                                                                                                    |              |  |  |
| 📕 🖨 🖪 📕 🖉 🖻 🖻 🦰 🖊 🎒 🎾 🦠 🧇 🐶                                                                                                    |              |  |  |
| 🛛 🗾 Quick Connect 📄 Profiles                                                                                                    |              |  |  |
| Checking sshd system rights for <jmbstl15><br/>Pitt rightsdb validation was successful.<br/>Last login: Thu May 25 10:59:15 2006 from 130.49.212.160<br/>University of Pittsburgh UNIX Services</jmbstl15>                                                                                                    |              |  |  |
| ANNOUNCEMENTS                                                                                                    |              |  |  |
| The Information Technology Web site (http://technology.pitt.edu)<br>contains current information on the status of this and other central<br>University computing services. The site also contains information on<br>University campus computing lab operating hours. To access these<br>announcements, type "lynx http://technology.pitt.edu" at any time from<br>a system prompt or call the Technology Help Desk at 412 624-HELP [4357]. |              |  |  |
| ********                                                                                                    |              |  |  |
| ALL SYSTEMS DOWN 11:00 PM SATURDAYS TO 7:00 AM SUNDAYS FOR MAINTENANCE<br>To re-read login announcements type: more /etc/motd<br>For help on UNIX software and commands type: man man                                                                                                    |              |  |  |
| (1) unixs2 \$                                                                                                    |              |  |  |
| Connected to unixs.cis.pitt.edu 55H2 - aes128-cbc - hmac-md5 - none 80x24 🥁                                                                                                    |              |  |  |

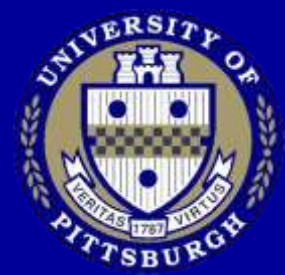

#### 5/24/2007

# X11 / Xwin

- Local and Remote Window System (GUI)

   Used in most unix
   except in mac os X
- Start local one by double clicking XWin shortcut on your desktop

   This is localhost:0

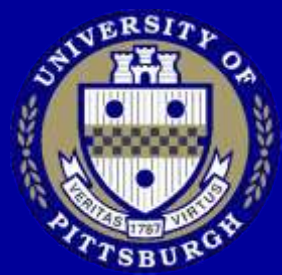

# Using SSH to Tunnel X11

| Profiles      |                                                                                                    |
|---------------|----------------------------------------------------------------------------------------------------|
| Quick Connect | Connection         Cipher List         Authentication         Keyboard           Colors         Tunneling         File Transfer         Favorite Folders           Configure secure outgoing tunnels that are initiated from the local computer to the server. Communication will be secured between the local computer and the server, but insecure beyond the server.         The settings will take effect upon next login. |
|               | Outgoing Incoming                                                                                                    |
|               | Add       Edit       Bemove         ×111 tunneling       Enable secure turneling for ×11 graphic connections. An × server bus to be also running in passive nucle on the local computer.         ✓       Tunnel ×11 connections         OK       Cancel                                                                                                    |

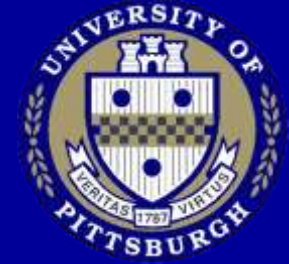

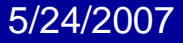

### **Environment variables**

- env to see all
- export varname=value
  Bash syntax, other shells differ
- echo \$DISPLAY
  - Should say localhost:10 or higher.

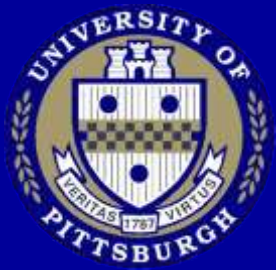

### Interactive

 I'm gonna go through some (a lot) of commands, just follow along

2 breaks
 - 2:30
 - 3:30

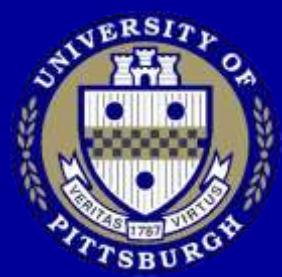

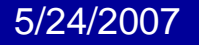

### Future Questions...

- My Office is 3070 BST3 (near classroom)
   Stop by anytime
- jBoles@ccbb.pitt.edu

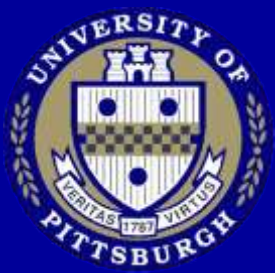

#### The shell

The last line on the previous slide is the command prompt. A special program call the shell is running, in your name, waiting for you to give it something to do.

The shell is your **command interpreter** and a **high-level language**(more on that later).

Some common shells:

- 1. Bourne shell sh
- 2. Bourne Again SHell bash
- 3. Korn shell ksh or zsh(enhanced ksh)
- 4. C shell csh or tcsh(slightly enhanced csh)

#### What shell are you using?

(1) unixs1 \$ echo \$SHELL
/bin/bash
(2) unixs1 \$

The unixs machine has sh, bash, ksh, zsh, csh and tcsh.

#### Where are you in the file system?

(3) unixs1 \$ pwd
/afs/pitt.edu/home/r/b/rbell
(4) unixs1 \$

The UNIX file system is a upside down tree.

The UNIX file system is **hierarchical** - an upside down tree.

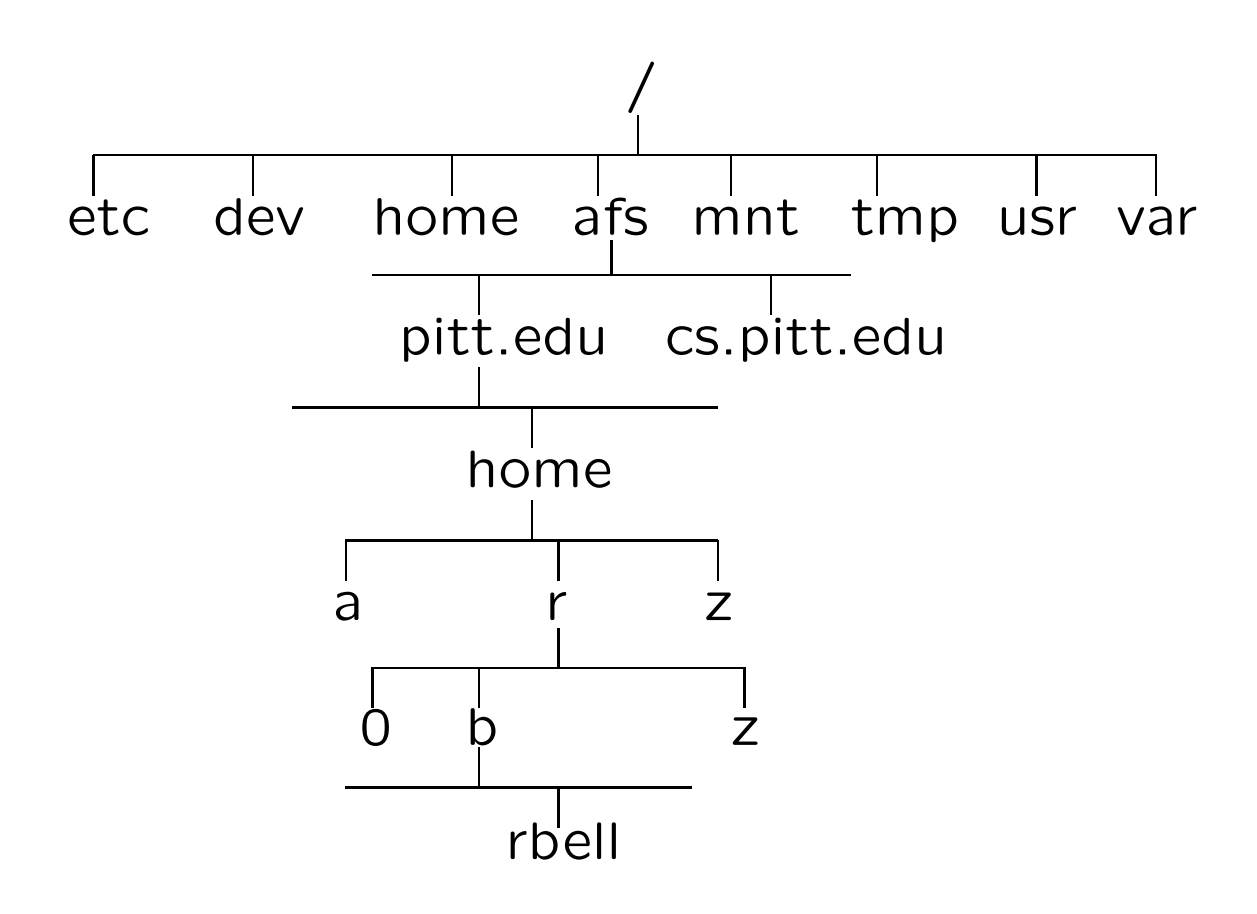

### Listing the contents of a directory.

The 1s command lists the contents of the given directory or another directory if specified.

The following command lists the contents of the current directory.

(3) unixs1 \$ ls
Backup c News private SQ620481.TXT
bin dead.letter nsmail public test
(4) unixs1 \$

or one can list the contents of any other directory (assuming that you have the correct permissions to view it).

(4) unixs1 \$ ls c crypto fibon.c output prog2.4.c runit crypto.c header prog1.c prog3.c test (5) unixs1 \$

Back to listing my home directory.

There are more files than those that appear with the simple 1s command. 1s with the -a option will display the so-called *hidden* files.

These are files that some applications use to store various configuration information regarding your use of them.

| (5) unixs1 \$ ls | -a           |              |              |
|------------------|--------------|--------------|--------------|
| •                | .dt          | .pinerc      | С            |
| • •              | .dtprofile   | .preferences | dead.letter  |
| .addressbook     | .hotjava     | .profile     | News         |
| .addressbook.lu  | .login       | .sh_history  | nsmail       |
| .alias           | .logout      | .signature   | private      |
| .bash_history    | .mailcap     | .solregis    | public       |
| .bash_profile    | .netscape    | .ssh         | SQ620481.TXT |
| .bashrc          | .pine-debug1 | .TTauthority | test         |
| .bin             | .pine-debug2 | .Xauthority  |              |
| .cshrc           | .pine-debug3 | Backup       |              |
| .cyrus-user      | .pine-debug4 | bin          |              |
| (6) unixs1 \$    |              |              |              |

If you are using the bash shell, then your environment configuration files is .bash\_profile.

If you are using the (t)csh shell, then your environment configuration files are .login and .cshrc.

#### The 1s listing option I use is:

```
(6) unixs1 $ ls -alF
total 324
                                4096 Aug 30 23:53 ./
drwxr-xr-x 15 rbell
                     UNKNOWN2
                                6144 Aug 27 09:51 ../
            2 root
drwxr-xr-x
                     root
                                1014 Aug 9 11:35 .addressbook
           1 rbell
                     UNKNOWN2
-rw-r--r--
-rw----- 1 rbell
                     UNKNOWN2
                                3197 Aug 9 11:35 .addressbook.lu
            1 rbell
                     UNKNOWN2
                                  46 Nov 22 1999 .alias
-rw-r--r--
-rw-r--r-- 1 rbell
                     UNKNOWN2
                                   0 Aug 30 23:59 .bash_history
           1 rbell
                    UNKNOWN2
                               11531 Aug 31 00:00 .bash_profile*
-rwxr-xr-x
                                  13 Aug 31 00:00 .bashrc
-rw-r--r-- 1 rbell
                    UNKNOWN2
                                5096 Oct 21
                                             1999 .cshrc*
-rwxr-xr-x 1 rbell UNKNOWN2
-rwxr-xr-x 1 rbell
                    UNKNOWN2
                                7474 Aug 18 1991 .login*
-rwxr-xr-x 1 rbell UNKNOWN2
                                1619 Jun 11
                                             1991 .logout*
drwx----- 5 rbell
                                2048 Oct 6
                    UNKNOWN2
                                             2001 .netscape/
            1 rbell UNKNOWN2
                               16686 Aug 18 19:38 .pinerc
-rw-r--r--
            1 rbell
                    UNKNOWN2
                                 280 Feb 26 1992 .preferences
-rw-r--r--
-rw-----
            1 rbell UNKNOWN2
                                  12 Sep 7
                                             2000 .sh_history
                                 513 Jul 19 10:55 .signature
            1 rbell
                    UNKNOWN2
-rw-r--r--
            2 rbell
                                         5
                                             2001 .ssh/
drwx-----
                     UNKNOWN2
                                2048 Oct
            1 rbell
                                             1999 Backup->../../../
lrwxr-xr-x
                     UNKNOWN2
                                  33 Sep 22
backup/home/r/b/rbell
                                   9 Sep 22 1999 bin -> .bin/@sys/
lrwxr-xr-x
            1 rbell
                    UNKNOWN2
            3 rbell
                                2048 Aug 29 22:49 c/
                    UNKNOWN2
drwxr-xr-x
            2 rbell
                                2048 Sep 22
                                            1999 News/
drwx-----
                    UNKNOWN2
            2 rbell
                                2048 Sep 4
                                             2001 nsmail/
drwx-----
                    UNKNOWN2
            3 rbell
                    UNKNOWN2
                                2048 Sep 4
                                             2001 private/
drwx-----
-rw-r--r--
            1 rbell
                     UNKNOWN2
                                2107 Jul 19 09:59 SQ620481.TXT
            5 rbell
                                2048 Aug 29 22:54 test/
drwxr-xr-x
                     UNKNOWN2
(7) unixs1 $
```

If you are using the bash shell, then your environment configuration files is .bash\_profile.

If you are using the (t)csh shell, then your environment configuration files are .login and .(t)cshrc.

#### Getting information about commands

Use the man command for "manual."

(8) unixs1 \$ man ls
User Commands

ls(1)

#### NAME

ls - list contents of directory

#### SYNOPSIS

/usr/bin/ls [ -aAbcCdfFgilLmnopqrRstux1 ] [ file ... ]

/usr/xpg4/bin/ls [ -aAbcCdfFgilLmnopqrRstux1 ] [ file ... ]

DESCRIPTION

For each file that is a directory, ls lists the contents of the directory; for each file that is an ordinary file, ls repeats its name and any other information requested. The output is sorted alphabetically by default. When no argument is given, the current directory is listed. When several arguments are given, the arguments are first sorted ...

(6) unixs1 \$

This man output will continue for many pages; to quit type a q or to view subsequent pages, hit the space bar.

#### **Viewing files**

Use the cat or more commands. The cat command:

(8) unixs1 \$ cat sometext.txt

------

How to Install using autoconf'ed PBS.

- untar the tar file and cd to the top level directory
- run "./configure" with the options set appropriately for your installation. (See note 1 below)
- run "make" (See note 2 below)
- run "make install"

\_\_\_\_\_

Note 1: It is advisable to create a simple shell script that calls configure with the appropriate options so that you can save typing on reconfigures. If you have already run configure you can remake all of the Makefiles by running "./config.status". Also, looking at the first few lines of config.status will tell you the options that were set when configure was run. To figure out which options one can set run "./configure --help" ... (9) unixs1 \$

This man output will continue for many pages; to quit type a q or to view subsequent pages, hit the space bar.

#### Changing your password

Use the passwd command.

(9) unixs1 \$ passwd Changing password for rbell (current) UNIX password: New password: Retype new password: passwd: all authentication tokens updated successfully (10) unixs1 \$

In unsecure systems, the user password is stored in the password file /etc/passwd. This file is world readable which means that anyone can read it. Before changing my password, the line in the password file might have looked like:

rbell:W\$07werGQ:97953:2006:RBELL:/afs/pitt.edu/home/r/b/rbell:/bin/bash

#### After the change is it might look like:

rbell:r@&)du#tY:97953:2006:RBELL:/afs/pitt.edu/home/r/b/rbell:/bin/bash

### Moving around the file system

The command for this is cd or chdir.

A cd without any arguments will automatically return you to your home directory no matter where you are in the file system.

For example, if my current directory is /afs/pitt.edu/home/r/b/rbell/c/vfstab and I want to go to my home directory, I could simply type:

```
prompt> pwd
/afs/pitt.edu/home/r/b/rbell/c/vfstab
prompt> cd
prompt> pwd
/afs/pitt.edu/home/r/b/rbell
prompt>
```

What if I want to get back to the c/vfstab directory?

Relative or absolute paths?

This can be done several ways.

```
prompt> cd c
prompt> pwd
/afs/pitt.edu/home/r/b/rbell/c
prompt> cd vfstab
prompt> pwd
/afs/pitt.edu/home/r/b/rbell/c/vfstab
```

```
prompt> cd c/vfstab
prompt> pwd
/afs/pitt.edu/home/r/b/rbell/c/vfstab
prompt>
```

or, less likely, by absolute path

```
prompt> cd /afs/pitt.edu/home/r/b/rbell/c/vfstab
prompt> pwd
/afs/pitt.edu/home/r/b/rbell/c/vfstab
prompt>
```

```
If I am in /afs/pitt.edu/home/r/b/rbell/c/vfstab,
an ls -l command reveals '.' and "..".
```

```
prompt> ls -l
total 34
drwxr-xr-x 3 rbell UNKNOWN2 2048 Sep 18 00:51 ./
drwx----- 4 rbell UNKNOWN2 2048 Sep 18 00:51 ../
drwxr-xr-x 3 rbell UNKNOWN2 2048 Sep 18 00:56 media/
-rw-r--r- 1 rbell UNKNOWN2 1984 Oct 11 2000 output
-rwxr-xr-x 1 rbell UNKNOWN2 8380 Oct 29 2000 runit*
```

The "dot" (.) always refers to the current working directory. It is a shortcut notation for vfstab.
What if I want to copy the password file to temp? The password file is in the /etc directory.

Keeping in mind that the current working directory is vfstab, I can type:

prompt>cp /etc/passwd .

or the more cumbersome

prompt>cp /etc/passwd /afs/pitt.edu/home/r/b/rbell/c/vfstab

Suppose I want to cd to the next higher directory, /afs/pitt.edu/home/r/b/rbell/c.

This is where the "..." comes in.

```
prompt> cd ..
prompt> pwd
/afs/pitt.edu/home/r/b/rbell/c
prompt>
```

Similarly, what if I want to go to my home directory from vfstab/.

```
prompt> cd ../..
prompt> pwd
/afs/pitt.edu/home/r/b/rbell
prompt>
```

If my current directory is book/, I can get to c/ by typing:

```
prompt> pwd
/afs/pitt.edu/home/r/b/rbell/book
prompt> cd ../c
prompt> pwd
/afs/pitt.edu/home/r/b/rbell/c
prompt>
```

## **Access Permissions**

There are **three** types of users who can access a given file.

- owner
- group (of which owner is a member)
- other (anyone else not owner or group member)

An ordinary file can be accessed in **three** ways.

- read the file
- write to the file (modify the file)
- execute the file

```
Take the file tmac in rbell/c/vfstab/media/tmac as an example. A long listing shows:
```

```
prompt> ls -l
total 61
drwxr-xr-x 3 rbell
                                  2048 Sep 18 01:10 ./
                       UNKNOWN2
drwx----- 4 rbell
                                  2048 Sep 18 00:51 ../
                       UNKNOWN2
drwxr-xr-x 3 rbell
                                  2048 Sep 18 00:56 snmp/
                      UNKNOWN2
-rw-r--r-- 1 rbell
                                  1984 Oct 11 2000 z
                       UNKNOWN2
                      UNKNOWN2 3145728 Sep 18 01:10 tmac
-rw-r--r-- 1 rbell
prompt>
```

In the left column, you should see fields of 10 contiguous characters.

The far left character tells you what kind of file it is. In this case, there is a "minus/dash" (-) character which indicates that this is a plain file(not a directory).

| drwxr-xr-x | 3 rbell | UNKNOWN2 | 2048  | Sep | 18 | 01:10 | ./    |
|------------|---------|----------|-------|-----|----|-------|-------|
| drwx       | 4 rbell | UNKNOWN2 | 2048  | Sep | 18 | 00:51 | /     |
| drwxr-xr-x | 3 rbell | UNKNOWN2 | 2048  | Sep | 18 | 00:56 | snmp/ |
| -rw-rr     | 1 rbell | UNKNOWN2 | 1984  | Oct | 11 | 2000  | z     |
| -rw-rr     | 1 rbell | UNKNOWN2 | 23861 | Sep | 18 | 01:10 | tmac  |

A 'd' indicates that the file is a directory.

Focusing on the tmac file, the next three character positions indicate the owner's access permissions.

In this case they are rw-.

- left position (read 'r')
- middle position (write 'w')
- right position (execute 'x')

Really these can be viewed as bits; either **on**, for permission granted, or **off**, for permission denied.

- left position ('r' = 1(on), '-' = 0(off))
- middle position ('w' = 1(on), '-' = 0(off))
- right position ('x' = 1(on), '-' = 0(off))

The permissions on the  $t_{mac}$  file indicate the I am able to read the file (view its contents) and write to the file (that is modify the file). Since the execute bit is on set then I can't execute the file.

Note: The execute permission can be turned on but since it is a text file there is nothing to execute. Execute means that I could type its name at the command prompt and the file/program could run. Again, for the tmac file, the next three(middle) character positions indicate the group's access permissions, which are are r--.

The next three(middle) character positions indicate the other's access permissions, which are are r--.

-rw-r--r-- 1 rbell UNKNOWN2 23861 Sep 18 01:10 tmac

Changing the access permissions with the chmod utility.

You can change the access permissions of files you own.

There are **four** basic flags you can set for chmod.

- **u** user
- g group
- o other
- **a** all = u + g + o

Back to the tmac file, what if I wanted to give the group( $\mathbf{g}$ ) write permission.

prompt> ls -l tmac -rw-r--r-- 1 rbell UNKNOWN2 23861 Sep 18 01:10 tmac prompt> chmod g+w tmac

And similarly for  $user(\mathbf{u})$  and  $other(\mathbf{o})$ .

Suppose that tmac has permissions:

-rw---- and I want to give group and other write permission.

prompt> chmod go+rw tmac
prompt> ls -l tmac
-rw-rw-rw- 1 rbell UNKNOWN2 23861 Sep 18 01:10 tmac

Permissions can be revoked in the same way using the '-' character.

As for user, group and other, multiple permissions can be set in the same command.

prompt> chmod ugo+rwx tmac
prompt> chmod a-rwx tmac

The last command would leave tmac with the following permission set.

prompt> ls -l tmac ----- 1 rbell UNKNOWN2 23861 Sep 18 01:10 tmac And finally, permissions can be set on directories as well but the **execute** permission has a different meaning for directories.

Since a directory can never be executed, the execute permission means that it can you can cd into it.

## Making directories

#### Use the mkdir command.

| (10) unixs1  | \$ I | nkdir cs_ | 0132     |       |     |    |       |                   |
|--------------|------|-----------|----------|-------|-----|----|-------|-------------------|
| (11) unixs1  | \$ ] | ls -alF   |          |       |     |    |       |                   |
| total 324    |      |           |          |       |     |    |       |                   |
| drwxr-xr-x   | 15   | rbell     | UNKNOWN2 | 4096  | Aug | 30 | 23:53 | ./                |
| drwxr-xr-x   | 2    | root      | root     | 6144  | Aug | 27 | 09:51 | /                 |
| -rw-rr       | 1    | rbell     | UNKNOWN2 | 1014  | Aug | 9  | 11:35 | .addressbook      |
| -rw          | 1    | rbell     | UNKNOWN2 | 3197  | Aug | 9  | 11:35 | .addressbook.lu   |
| -rw-rr       | 1    | rbell     | UNKNOWN2 | 46    | Nov | 22 | 1999  | .alias            |
| -rw-rr       | 1    | rbell     | UNKNOWN2 | 0     | Aug | 30 | 23:59 | .bash_history     |
| -rwxr-xr-x   | 1    | rbell     | UNKNOWN2 | 11531 | Aug | 31 | 00:00 | .bash_profile*    |
| -rw-rr       | 1    | rbell     | UNKNOWN2 | 13    | Aug | 31 | 00:00 | .bashrc           |
| -rwxr-xr-x   | 1    | rbell     | UNKNOWN2 | 5096  | Oct | 21 | 1999  | .cshrc*           |
| -rwxr-xr-x   | 1    | rbell     | UNKNOWN2 | 7474  | Aug | 18 | 1991  | .login*           |
| -rwxr-xr-x   | 1    | rbell     | UNKNOWN2 | 1619  | Jun | 11 | 1991  | .logout*          |
| drwx         | 5    | rbell     | UNKNOWN2 | 2048  | Oct | 6  | 2001  | .netscape/        |
| -rw-rr       | 1    | rbell     | UNKNOWN2 | 16686 | Aug | 18 | 19:38 | .pinerc           |
| -rw-rr       | 1    | rbell     | UNKNOWN2 | 280   | Feb | 26 | 1992  | .preferences      |
| -rw          | 1    | rbell     | UNKNOWN2 | 12    | Sep | 7  | 2000  | .sh_history       |
| -rw-rr       | 1    | rbell     | UNKNOWN2 | 513   | Jul | 19 | 10:55 | .signature        |
| drwx         | 2    | rbell     | UNKNOWN2 | 2048  | Oct | 5  | 2001  | .ssh/             |
| lrwxr-xr-x   | 1    | rbell     | UNKNOWN2 | 33    | Sep | 22 | 1999  | Backup ->///      |
| up/home/r/b/ | /rbe | ell/      |          |       |     |    |       |                   |
| lrwxr-xr-x   | 1    | rbell     | UNKNOWN2 | 9     | Sep | 22 | 1999  | bin -> .bin/@sys/ |
| drwxr-xr-x   | 3    | rbell     | UNKNOWN2 | 2048  | Aug | 29 | 22:49 | c/                |
| drwxr-xr-x   | 2    | rbell     | UNKNOWN2 | 2048  | Aug | 31 | 01:04 | cs_0132/          |
| drwx         | 2    | rbell     | UNKNOWN2 | 2048  | Sep | 22 | 1999  | News/             |
| drwx         | 2    | rbell     | UNKNOWN2 | 2048  | Sep | 4  | 2001  | nsmail/           |
| drwx         | 3    | rbell     | UNKNOWN2 | 2048  | Sep | 4  | 2001  | private/          |
| -rw-rr       | 1    | rbell     | UNKNOWN2 | 2107  | Jul | 19 | 09:59 | SQ620481.TXT      |
| drwxr-xr-x   | 5    | rbell     | UNKNOWN2 | 2048  | Aug | 29 | 22:54 | test/             |
|              |      |           |          |       |     |    |       |                   |

#### **Removing files and directories**

Use the rm command for regular files; rmdir for directories or rm -r.

(10) unixs1 \$ rmdir cs\_0132

or

(10) unixs1 \$ rm -r cs\_0132

To remove a regular file

(11) unixs1 \$ rm somefile.txt

## cp command

# The cp command copies files.

prompt> cp file1 file2 < return >

where file1 is an existing file(source file) and file2 is the file created(target file) as a copy of the first argument.

## mv command

The mv command renames files.

prompt> mv file1 file2 < return >

where file1 is an existing file and file2 is the new name of file1.

## **Introduction to Links**

File components:

- name
- contents
- administrative information stored in data structures called *inodes*

### indoes

Inodes really are the files. The directory hierarchy provides convenient names for files. Each inode has a unique i-number in a particular device(eg. /dev/hda2).

Each directory entry contains a file name and it's associated i-number. This is the *link* a filename has to the actual file.

The same i-number can appear more than once in a given directory or in more than one directory. There are two types of links:

- hard pointer to a file
- soft (symbolic) indirect pointer to a file

The link command(ln) command makes a link to an existing file.

For a hard link:

ln existing-file-name new-file-name

The purpose of the link is to give two or more names to the same file.

For a symbolic link:

ln -s existing-file-name new-file-name

Symbolic links are *indirect* because it is a directory entry that contains the pathname of the pointed-to file.

#### **Processes and Shells**

What happens when you login? Processes on unixs.cis.pitt.edu.

| >ps -ef             | more  |       |   |          |         |        |                                     |
|---------------------|-------|-------|---|----------|---------|--------|-------------------------------------|
| UID                 | PID   | PPID  | С | STIME    | TTY     | TIME   | CMD                                 |
| root                | 0     | 0     | 0 | Sep 01   | ?       | 0:03   | sched                               |
| root                | 1     | 0     | 0 | Sep 01   | ?       | 5:42   | /etc/init -                         |
| root                | 2     | 0     | 0 | Sep 01   | ?       | 0:30   | pageout                             |
| root                | 3     | 0     | 1 | Sep 01   | ?       | 1000:4 | 42 fsflush                          |
| root                | 161   | 1     | 0 | Sep 01   | ?       | 5:46   | /usr/sbin/inetd -s                  |
| root                | 171   | 1     | 0 | Sep 01   | ?       | 10:09  | /usr/vice/etc/afsd -stat            |
| root                | 138   | 1     | 0 | Sep 01   | ?       | 0:01   | /usr/sbin/rpcbind                   |
| root                | 196   | 1     | 0 | Sep 01   | ?       | 0:03   | /usr/sbin/cron                      |
| nobody              | 844   | 1     | 0 | Sep 01   | ?       | 0:01   | /usr/sbin/in.fingerd                |
| root                | 854   | 816   | 0 | Sep 21   | ?       | 0:01   | /usr/local/sbin/sshd                |
| wivst1              | 16984 | 16411 | 0 | 11:47:14 | pts/239 | 0:00   | pine                                |
| dsorescu            | 25844 | 24212 | 0 | 10:31:06 | pts/245 | 0:39   | netscape                            |
| rux2                | 9797  | 9728  | 0 | Sep 01   | pts/18  | 0:00   | ftp bert.cs.pitt.edu                |
| knp5                | 741   | 530   | 0 | Sep 01   | pts/31  | 0:01   | emacs emacs.txt                     |
| root                | 772   | 161   | 0 | 12:00:46 | ?       | 0:00   | in.ftpd                             |
| root                | 2171  | 161   | 0 | 11:01:15 | ?       | 0:00   | in.telnetd                          |
| knp5                | 530   | 528   | 0 | Sep 01   | pts/31  | 0:01   | -bash                               |
| root                | 1539  | 161   | 0 | 09:36:11 | ?       | 0:00   | in.telnetd                          |
| root                | 8652  | 161   | 0 | 12:12:08 | ?       | 0:00   | in.telnetd                          |
|                     |       | •     |   |          |         |        |                                     |
|                     |       | •     |   |          |         |        |                                     |
|                     |       | •     |   |          |         |        |                                     |
| <pre>solomon1</pre> | 24488 | 24325 | 0 | 10:26:56 | pts/143 | 0:01   | <pre>rxvt -bg black -fg white</pre> |
| root                | 580   | 161   | 0 | Sep 22   | ?       | 0:00   | in.telnetd                          |

Note the PID(Process IDentification) and PPID(Parent Process IDentification) heading and numbers.

Note: A process is an instance of a program/executable in execution.

In UNIX, the process structure is hierarchical. There is one root process from which all other processes are spawned; processes can spawn other processes in a "parent-child" relationship.

This hierarchy can be seen in the process table. The root process has a PID of O(zero).

| UID  | PID | PPID | С | STIME T  | ΤY | TIME CMD             |
|------|-----|------|---|----------|----|----------------------|
| root | 0   | 0    | 0 | Sep 01 ? | •  | 0:03 sched           |
| root | 1   | 0    | 0 | Sep 01 ? | •  | 5:42 /etc/init -     |
| root | 2   | 0    | 0 | Sep 01 ? | •  | 0:30 pageout         |
| root | 3   | 0    | 1 | Sep 01 ? | •  | 1000:42 fsflush      |
| root | 221 | 1    | 0 | Sep 01 ? | •  | 25:55 /usr/sbin/nscd |
| root | 161 | 1    | 0 | Sep 01 ? | •  | 5:46 /usr/sbin/inetd |
|      |     |      |   |          |    |                      |

As can be seen, process 0 spawns processes 1, 2 and 3. Process 1 goes on to start the various system daemons that provide basic system services such as the telnet daemon that starts up your login process.

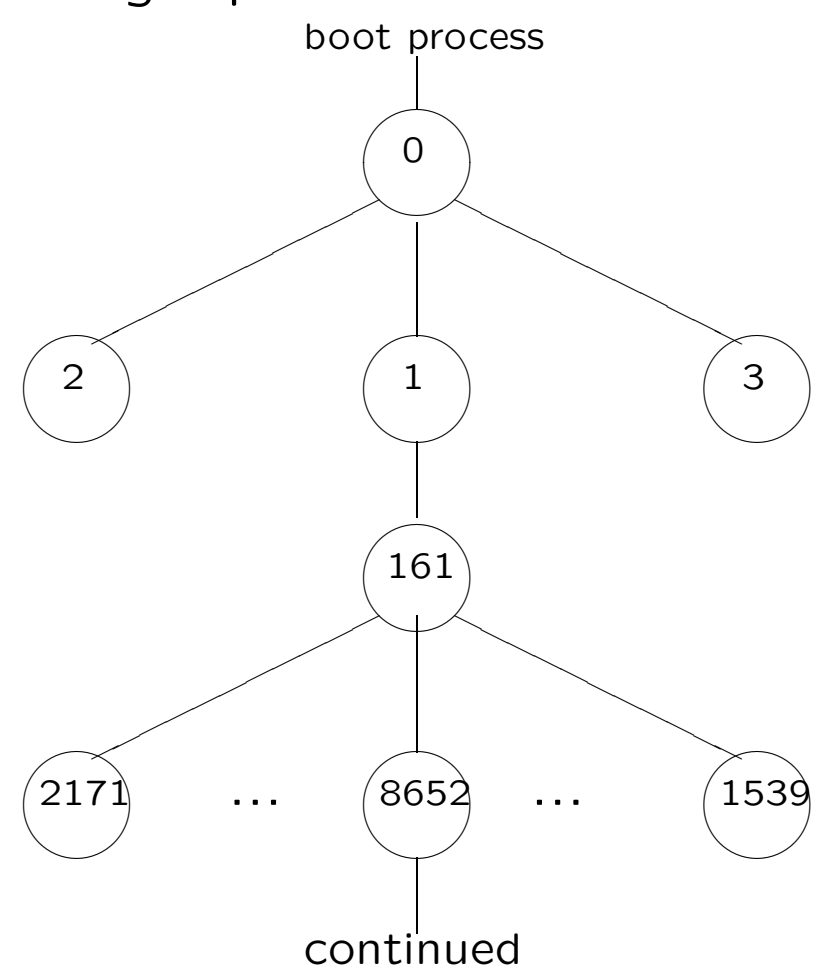

## Using the Shell

Exectue the script command then exectue the who command.

| prompt>  | script    |       |      |            |
|----------|-----------|-------|------|------------|
| Script s | tarted, f | ile : | is 1 | cypescript |
| prompt>  | who       |       |      |            |
| aker     | pts/69    | Oct   | 29   | 21:56      |
| evm8     | pts/276   | Oct   | 29   | 16:58      |
| ews5     | pts/270   | Oct   | 29   | 21:22      |
| rey3     | pts/70    | Oct   | 13   | 15:38      |
| cbtst7   | pts/142   | Oct   | 29   | 18:55      |
| lmp52    | pts/29    | Oct   | 13   | 10:38      |
| smp17    | pts/148   | Oct   | 18   | 20:51      |
| mat20    | pts/245   | Oct   | 28   | 19:12      |

•

•

•

prompt>

Commands usually are ended with a newline(return). A semicolon(;) is also a command terminator.

#### Exectue the date command.

```
prompt> date;
Tue Oct 29 22:01:09 EST 2002
prompt> date; who
Tue Oct 29 22:02:06 EST 2002
        pts/69 Oct 29 21:56
aker
evm8
        pts/276 Oct 29 16:58
ews5
       pts/270 Oct 29 21:22
       pts/70 Oct 13 15:38
rey3
cbtst7 pts/142 Oct 29 18:55
lmp52 pts/29
                Oct 13 10:38
smp17 pts/148 Oct 18 20:51
        pts/245 Oct 28 19:12
mat20
```

•

#### prompt>

This is identical to typing the two commands on different lines.

Send the output of date; who through a pipe:

Only the output of who goes to wc. Only who and wc are in the pipeline. The semicolon terminated the the previous command with date.

The precedence of | is higher that that of ; as the shell parses you command line.

Parentheses can be used to group commands.

Group date and who.

prompt> (date; who)
Tue Oct 29 22:20:14 EST 2002
evm8 pts/276 Oct 29 16:58
aamst14 pts/34 Oct 29 22:17
rey3 pts/70 Oct 13 15:38
cbtst7 pts/142 Oct 29 18:55
lmp52 pts/29 Oct 13 10:38
smp17 pts/148 Oct 18 20:51
mat20 pts/245 Oct 28 19:12

prompt>

•

The outputs of date and who are concatenated into a single stream that can be sent down a pipe.

prompt> (date; who) | wc 185 926 5733 prompt> Exit the script command(shell) with a exit.

```
prompt> exit
exit
Script done, file is typescript
prompt>
```

View the contents of the typescript file.

```
prompt> more typescript
Script started on Tue 29 Oct 2002 10:26:51 PM EST
(1) unixs1 $ who
dak74   pts/111   Oct 29 22:28
evm8   pts/276   Oct 29 16:58
atmst16   pts/39   Oct 29 22:28
rey3   pts/70   Oct 13 15:38
cbtst7   pts/142   Oct 29 18:55
lmp52   pts/29   Oct 13 10:38
smp17   pts/148   Oct 18 20:51
mat20   pts/245   Oct 28 19:12
```

prompt>

The data flowing through a pipe can be tapped and placed in a file with the tee command.

Use tee in the pipe.

| prompt> | (date; wh | o)    | tee  | output.file | I | WC |
|---------|-----------|-------|------|-------------|---|----|
| 171     | . 856     | 52    | 299  |             |   |    |
| prompt> | cat outpu | t.fi] | Le   |             |   |    |
| Tue Oct | 29 22:45: | 11 ES | ST 2 | 002         |   |    |
| lionel  | pts/98    | Oct   | 29   | 22:42       |   |    |
| evm8    | pts/276   | Oct   | 29   | 16:58       |   |    |
| atmst16 | pts/39    | Oct   | 29   | 22:28       |   |    |
| rey3    | pts/70    | Oct   | 13   | 15:38       |   |    |
| cbtst7  | pts/142   | Oct   | 29   | 18:55       |   |    |
| lmp52   | pts/29    | Oct   | 13   | 10:38       |   |    |
| smp17   | pts/148   | Oct   | 18   | 20:51       |   |    |
| mat20   | pts/245   | Oct   | 28   | 19:12       |   |    |

•

prompt>

prompt> wc < output.file</pre>

prompt>

171 856 5299

Re-direct output.file to wc.
Another command terminator is the ampersand &. This is used when running long commands and you desire the prompt back. It runs the command in the background.

Typically this is executed in the following manner:

prompt> long-running-command &
[1] process-id
prompt>

Use of the sleep command demonstrates the use of background processes.

Run the sleep command for 5 seconds.

prompt> sleep 5
prompt>
prompt> (sleep 5; date) & date
[1] 19298
Tue Oct 29 23:01:47 EST 2002
prompt> Tue Oct 29 23:01:52 EST 2002
[1]+ Done ( sleep 5; date )
prompt>

Execute a handy reminder.

prompt> (sleep 300; echo Tea is ready) &
[1] 19781
prompt>

After 5 minutes:

prompt> Tea is ready

[1]+ Done ( sleep 300; echo Tea is ready )
prompt>

The & terminator can be used to run pipelines in the background.

prompt> (date; who) | tee output.file | wc &

It could be type as follows but requires more typing.

prompt> ((date; who) | tee output.file | wc) &
prompt>

Creating new commands.

This is useful when you have a sequence of commands that are repeated many times.

prompt> who | wc -1

Must create an ordinary text file that contains that command.

prompt> echo 'who | wc -l' > nuwho
prompt>

prompt> more nuwho
who | wc -l
prompt>

Look at the new command.

Since the shell is a program like wc or cat, its input can be re-directed. It can be made to execute the contents of nuwho.

prompt> bash < nuwho</pre>

The shell can take a filename as input. You could have typed the following.

prompt> bash nuwho
 160
prompt>

It's not necessary to have to type bash to execute the commands in a text file.

You can make the file an executable.

prompt> chmod u+x nuwho
prompt> ./nuwho
152
prompt>

There are two ways you can save your shell the trouble of trying and failing to execute the shell script.

- 1. **sh** before the script name
- 2. insert special sequence of commands at start of file

This special sequence of characters will tell the OS that it is a shell script and that it is not necessary to even make an attempt to execute it.

The #! characters at the beginning of the script tell the system to interpret the characters that follow as the absolute path to the shell program that should execute the commands in the script.

Place the appropriate characters at the beginning of the nuwho file.

prompt> more nuwho
#!/bin/bash
who | wc -l

What if your shell can't find the command?

prompt> nuwho
bash: nuwho: command not found

How does the shell know where to look for commands?

Shell variables. There are two types.

- 1. Shell variables.
- 2. User-created variables.

Some common shell variables. These are set by the shell itself.

```
prompt> env
PWD=/afs/pitt.edu/home/r/b/rbell
HOSTNAME=unixs1.cis.pitt.edu
PS1=(\!) \h \$
PS2=more>
HOST=unixs1.cis.pitt.edu
DISPLAY=localhost:0.0
LOGNAME=rbell
SHELL=/bin/bash
HOME=/afs/pitt.edu/home/r/b/rbell
TERM=vt100
PATH=/afs/pitt.edu/home/r/b/rbell/bin:/usr/patch/bin:/usr/loc
al/bin:/usr/pitt/bin:/usr/contrib/bin:/usr/afsws/bin:/usr/and
rew/bin:/usr/bin/X11:/opt/SUNWspro/bin:/bin:/usr/bin:/usr/ccs
/bin:/usr/ucb
```

You can view these individually.

prompt> echo \$HOME
/afs/pitt.edu/home/r/b/rbell
prompt> echo \$PATH
/afs/pitt.edu/home/r/b/rbell/bin:/usr/patch/bin:
/usr/local/bin: ... /usr/ccs/bin:/usr/ucb

You can modify the PATH variable so that it includes the directory you are in at the time (echo \$PWD).

prompt> PATH=\$PATH:.
prompt> echo \$PATH
/afs/pitt.edu/home/r/b/rbell/bin:/usr/patch/bin:
/usr/local/bin: ... /usr/ccs/bin:/usr/ucb:.

You should now be able to type nuwho without incident.

prompt> ./nuwho 284 prompt> Every time you login, your login shell reads the .bash\_profile. In this file are commands that set your initial environment, which is reflected in your shell variables.

```
prompt> more .bash_profile
echo "reading .bash_profile..."
#
     $Source: /afs/.pitt.edu/common/uss/skel/RCS/bash_profile,v $
#
#
     $Author: jjc $
#
#
     This is the user's login script for the GNU Bourne Again Shell (bash)
#
#
     $Id: bash_profile,v 2.5 1991/10/10 16:05:29 jjc Exp $
#
#
•
```

prompt>

#### Somewhere in this file is the command:

This file is "sourced" by your shell. It means that you shell is initialized by reading this file.

You can change the PATH variable so that it includes the directory you are in at the time (echo \$PWD).

prompt> PATH=\$PATH:.
prompt> echo \$PATH
/afs/pitt.edu/home/r/b/rbell/bin:/usr/patch/bin:
/usr/local/bin: ... /usr/ccs/bin:/usr/ucb:.

How can you make this change to the PATH variable "permanent"?

How about every time you login, your PATH variable is automatically fixed to include your current location?

We'll want to make only one minor addition to .bash\_profile.

Let's just take the position that we'll make whatever modifications we need to in a different file. There is another option. You don't have to logout and login again to see the changes.

prompt> source ~/.bashrc

or

prompt> source ~/.bash\_profile

### User-created Variables

You can define and set your own shell variables.

(10:20:59)rbell@unixs1|~> person=alex (10:22:39)rbell@unixs1|~> echo person person (10:22:45)rbell@unixs1|~> echo \$person alex (10:22:52)rbell@unixs1|~> (10:25:50)rbell@unixs1|~> echo \$person

alex

(10:26:00)rbell@unixs1|~> echo "\$person"
alex

(10:26:12)rbell@unixs1|~> echo '\$person'

\$person

(10:26:24)rbell@unixs1|~> echo \\$person

\$person

(10:26:32)rbell@unixs1|~>

What if you want to set a variable with spaces or tabs in it?

```
(10:26:32)rbell@unixs1|~> person="alex and jenny"
(10:35:19)rbell@unixs1|~> echo $person
alex and jenny
```

They are kept.

(10:35:53)rbell@unixs1|~> person="alex and jenny"
(10:36:13)rbell@unixs1|~> echo \$person
alex and jenny

Note the missing two spaces!

If you want to keep the spaces, you have to surround the the variable name in double quotes.

(10:43:21)rbell@unixs1|~> echo "\$person"
alex and jenny
(10:43:25)rbell@unixs1|~>

Note that the two spaces are there.

```
You can clear a variable with the unset command.
```

```
(10:55:16)rbell@unixs1|~> person=
(10:57:20)rbell@unixs1|~> echo $person
```

(10:57:58)rbell@unixs1|~>

Note that nothing is printed.

(11:00:46)rbell@unixs1|~> unset person
(11:00:58)rbell@unixs1|~> echo \$person

(11:01:01)rbell@unixs1|~>

# You can prevent a variable from being changed with the **readonly** command.

```
(11:01:01)rbell@unixs1|~> person=alex
(11:03:31)rbell@unixs1|~> echo $person
alex
(11:03:34)rbell@unixs1|~> person=helen
(11:04:12)rbell@unixs1|~> echo $person
helen
(11:04:14)rbell@unixs1|~> person=alex
(11:05:18)rbell@unixs1|~> readonly person
(11:05:25)rbell@unixs1|~> person=helen
bash: person: readonly variable
(11:05:31)rbell@unixs1|~>
```

Use the export command to allow subshells to "see" a particular environment variable.

```
(11:16:22)rbell@unixs1|~> IOP=12345
(11:16:42)rbell@unixs1|~> echo $IOP
12345
(11:16:52)rbell@unixs1|~>
```

Start another shell.

(11:18:39)rbell@unixs1|~> bash
reading .bashrc...
(11:18:46)rbell@unixs1|~> echo \$IOP

(11:18:57)rbell@unixs1|~> exit
exit
(11:19:03)rbell@unixs1|~>

Make it so that the subshell has the value for IOP.

(11:34:58)rbell@unixs1|~> export IOP=12345 (11:35:15)rbell@unixs1|~> echo \$IOP 12345 (11:35:22)rbell@unixs1|~> bash reading .bashrc... (11:35:28)rbell@unixs1|~> echo \$IOP 12345 (11:35:35)rbell@unixs1|~>

### Readonly Shell Variables

It is possible to give a shell script arguments from the command line.

The shell stores the first ten command line parameters in the variables; **\$0**, **\$1**, **\$2**, **\$3**, **\$4**, **\$5**, **\$6**, **\$7**, **\$8**, **\$9**.

## Create a script that will display the contents of some of these variables.

|rbell@unixs1|~/cs/cs\_0132/.../examples> more display\_5args
#!/bin/bash
echo The first five command line
echo arguments are \$1 \$2 \$3 \$4 \$5
|rbell@unixs1|~/cs/cs\_0132/.../examples>

Enter a few command line arguments.

|rbell@unixs1|~/cs/cs\_0132/.../examples> display\_5args jenny alex helen The first five command line arguments are jenny alex helen |rbell@unixs1|~/cs/cs\_0132/.../examples>
## Control Flow Commands

Branching and looping.

## if then

if test thing to be tested
 then
 command(s)

fi

Create a simple shell script that will test for equality.

```
|rbell@unixs1|~/cs/cs_0132/.../examples> more if1
#!/bin/bash
```

echo -n "word 1: " read word1 echo -n "word 2: " read word2

# start of test
if test "\$word1" == "\$word2"
 then
 echo Match
fi
echo End of program
|rbell@unixs1|~/cs/cs\_0132/.../examples>